### Cara Menjalankan Program

- 1. Install mongoDB
- 2. Install Visual Studio code
- 3. Jalankan Visual studio code
- 4. Load file run.py
- 5. Buka menu home

Sentimen Home Load Data Hasil Preprocessing Hasil TF-IDF Akurasi

# Selamat Datang!

Sentimen Analisis Sistem Zonasi Sekolah Pada Media Sosial Twitter Menggunakan Metode Support Vector Machine

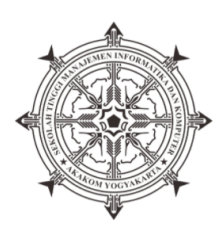

#### 6. Buka menu load data untuk menampilkan data

|   | HASIL CRAWLING DATA  |                 |                                                                                                    |
|---|----------------------|-----------------|----------------------------------------------------------------------------------------------------|
| 1 | time userid          | username        | tweet                                                                                                    |
| 2 | 7/9/2020 1,24E+23    | birubaruuu      | Susah mba, lagi corona. Oxford udh pake sistem zonasi untuk mencegah penularan                                                                                                    |
| 3 | 7/9/2020 106286084   | iniaku_isyana   | Pendidikan Indonesia belum siap memakai aturan zonasi. Sistem ini malah, banyak<br>memangkas impian mereka yang punya segudang prestasi. Menutupi kebodohan. Yha<br>paham sih, yang ngatur siapa.                                                                                      |
|   |                      |                 | Dan anak saya pun salah satu korban sistem zonasi, yg diterima di SMAN mereka yg                                                                                                    |
| 4 | 7/9/2020 9,30E+22    | wiwi_wintisari  | rumahnya +/- 1km jarak ke Sekolah. Tidak seimbangnya jumlah SMAN dg SMPN.                                                                                                    |
| 5 | 7/10/2020 2176287655 | dimasnuranggoro | """Oke kita tunggu yang belum dateng ya""<br>Adalah kalimat paling korsa.<br>Tanpa disadari kalimat itu telah menghukum yang tepat waktu, dan mengapresiasi yang<br>terlambat.<br>Mirip seperti sistem zonasi sekolah."                                                                |
| 6 | 7/9/2020 217695299   | maulindandin    | Indonesia sangat belum siap dengan sistem zonasi. Fasilitas sekolah baik sarana maupun<br>prasarana belum merata di tiap sekolah. Yang lebih sedih lagi adalah persebaran sekolah<br>yang belum merata. Emang butuh waktu dan dana yang besar untuk mengoptimalkan<br>sistem baru ini. |
|   |                      |                 | Kemaren kan pake sistem zonasi kan trus ikutnya aku zonasi prestasi nah pas uda daftar                                                                                                    |
| 7 | 7/9/2020 1,15E+23    | rlnnnnz         | ulang tu ternyata yg ikut zonasi prestasi semua masuk mipa                                                                                                    |
| 8 | 7/9/2020 1,28E+23    | hallomooierd    | huhu sabar ya emg ada ada aja ini sistem zonasi :(((                                                                                                    |
|   |                      |                 | Saya salut dengan pemerintah yang mulai mengimplementasikan sistem zonasi untuk<br>sekolah negeri. Hal pertama yang terlintas di pikiran saya 2 tahun yang lalu ketika<br>mendengar sistem ini adalah pemerintah benar benar berniat untuk menyamaratakan                              |

## 7. Buka menu preprocessing

| _ |   |         |                               |                                              |                                                                                                    |                                    |                                    |                                        |
|---|---|---------|-------------------------------|----------------------------------------------|----------------------------------------------------------------------------------------------------|------------------------------------|------------------------------------|----------------------------------------|
| 1 | ι | Jnnamed | tweet                         | tweet_tokens                                 | tweet_tokens_fdist                                                                                                    | hasilStopWord                      | tweet_normalized                   | hasilStemming                          |
|   |   |         | syarat keterima ppdb jakarta  | ['syarat', 'keterima', 'ppdb', 'jakarta',    |                                                                                                    |                                    |                                    |                                        |
|   |   |         | cukup mudah siswa gak harus   | 'cukup', 'mudah', 'siswa', 'gak', 'harus',   | <freqdist 14<="" td="" with=""><td>['syarat', 'keterima', 'ppdb',</td><td>['syarat', 'keterima', 'ppdb',</td><td>['syarat', 'terima', 'ppdb',</td></freqdist>               | ['syarat', 'keterima', 'ppdb',     | ['syarat', 'keterima', 'ppdb',     | ['syarat', 'terima', 'ppdb',           |
|   |   |         | pinter yang penting tua pasti | 'pinter', 'yang', 'penting', 'tua', 'pasti', | samples and 15                                                                                                    | 'jakarta', 'mudah', 'siswa',       | 'jakarta', 'mudah', 'siswa',       | 'jakarta', 'mudah', 'siswa',           |
| 2 | 0 | 1576    | keterima                      | 'keterima']                                  | outcomes>                                                                                                    | 'pinter', 'tua', 'keterima']       | 'pintar', 'tua', 'keterima']       | 'pintar', 'tua', 'terima']             |
|   |   |         | ini enggak ada yang mau       | ['ini', 'enggak', 'ada', 'yang', 'mau',      | <freqdist 9<="" td="" with=""><td></td><td></td><td></td></freqdist>                                                                                                    |                                    |                                    |                                        |
|   |   |         | mengunggat ke makamah         | 'mengunggat', 'ke', 'makamah',               | samples and 9                                                                                                    | ['mengunggat', 'makamah',          | ['mengunggat', 'makamah',          | ['mengunggat', 'makamah',              |
| 3 | 1 | 1735    | konstisusi                    | 'konstisusi']                                | outcomes>                                                                                                    | 'konstisusi']                      | 'konstisusi']                      | 'konstisusi']                          |
|   |   |         | kelurahan emang jadi basis    | ['kelurahan', 'emang', 'jadi', 'basis',      |                                                                                                    | ['kelurahan', 'emang', 'basis',    | ['kelurahan', 'emang', 'basis',    |                                        |
|   |   |         | sistem zonasi di dki nad umur | 'sistem', 'zonasi', 'di', 'dki', 'nad',      | <freqdist 16<="" td="" with=""><td>'sistem', 'zonasi', 'dki', 'nad',</td><td>'sistem', 'zonasi', 'dki', 'nad',</td><td>['lurah', 'emang', 'basis', 'sistem'</td></freqdist> | 'sistem', 'zonasi', 'dki', 'nad',  | 'sistem', 'zonasi', 'dki', 'nad',  | ['lurah', 'emang', 'basis', 'sistem'   |
|   |   |         | jadi tie breaker kalau jarak  | 'umur', 'jadi', 'tie', 'breaker', 'kalau',   | samples and 17                                                                                                    | 'umur', 'tie', 'breaker', 'jarak', | 'umur', 'tie', 'breaker', 'jarak', | 'zonasi', 'dki', 'nad', 'umur', 'tie', |
| 4 | 2 | 815     | kelurahannya sama             | 'jarak', 'kelurahannya', 'sama']             | outcomes>                                                                                                    | 'kelurahannya']                    | 'kelurahannya']                    | 'breaker', 'jarak', 'lurah']           |
|   |   |         | gegara sistem penerimaan      | ['gegara', 'sistem', 'penerimaan',           |                                                                                                    | ['gegara', 'sistem',               | ['garagara', 'sistem',             |                                        |
|   |   |         | siswa baru berdasarkan umur   | 'siswa', 'baru', 'berdasarkan', 'umur',      |                                                                                                    | 'penerimaan', 'siswa',             | 'penerimaan', 'siswa',             | ['garagara', 'sistem', 'terima',       |
|   |   |         | kakek andri jadi pengen       | 'kakek', 'andri', 'jadi', 'pengen',          | <freqdist 17<="" td="" with=""><td>'berdasarkan', 'umur', 'kakek',</td><td>'berdasarkan', 'umur',</td><td>'siswa', 'dasar', 'umur', 'kakek',</td></freqdist>                | 'berdasarkan', 'umur', 'kakek',    | 'berdasarkan', 'umur',             | 'siswa', 'dasar', 'umur', 'kakek',     |
|   |   |         | sekolah lagi di sma pavorit   | 'sekolah', 'lagi', 'di', 'sma', 'pavorit',   | samples and 17                                                                                                    | 'andri', 'pengen', 'sekolah',      | 'kakek', 'andri', 'pengen',        | 'andri', 'ken', 'sekolah', 'sma',      |
| 5 | 3 | 1796    | pictwittercomyymrlxlkh        | 'pictwittercomyymrlxlkh']                    | outcomes>                                                                                                    | 'sma', 'pavorit']                  | 'sekolah', 'sma', 'pavorit']       | 'pavorit']                             |
|   |   |         | problem selanjutnya dalam     | ['problem', 'selanjutnya', 'dalam',          |                                                                                                    |                                    |                                    |                                        |
|   |   |         | ppdb tahun ini adalah zonasi  | 'ppdb', 'tahun', 'ini', 'adalah', 'zonasi',  |                                                                                                    |                                    |                                    |                                        |
|   |   |         | menurut ganjar sistem itu     | 'menurut', 'ganjar', 'sistem', 'itu',        |                                                                                                    |                                    |                                    |                                        |
|   |   |         | dibuat setelah sekolah sudah  | 'dibuat', 'setelah', 'sekolah', 'sudah',     |                                                                                                    |                                    |                                    |                                        |
|   |   |         | dibangun terlebih dahulu      | 'dibangun', 'terlebih', 'dahulu',            |                                                                                                    |                                    | ['problem', 'ppdb', 'zonasi',      |                                        |
|   |   |         | sehingga posisi zonasinya     | 'sehingga', 'posisi', 'zonasinya', 'tidak',  |                                                                                                    | ['problem', 'ppdb', 'zonasi',      | 'ganjar', 'sistem', 'sekolah',     | ['problem', 'ppdb', 'zonasi',          |
|   |   |         | tidak merata mengingat        | 'merata', 'mengingat', 'banyak',             |                                                                                                    | 'ganjar', 'sistem', 'sekolah',     | 'dibangun', 'posisi',              | 'ganjar', 'sistem', 'sekolah',         |
|   |   |         | banyak sekolah yang           | 'sekolah', 'yang', 'dibangun',               | <freqdist 30<="" td="" with=""><td>'dibangun', 'posisi', 'zonasinya',</td><td>'zonasinya', 'merata',</td><td>'bangun', 'posisi', 'zonasi', 'rata',</td></freqdist>          | 'dibangun', 'posisi', 'zonasinya', | 'zonasinya', 'merata',             | 'bangun', 'posisi', 'zonasi', 'rata',  |
|   |   |         | dibangun berdempetan dan      | 'berdempetan', 'dan', 'belum',               | samples and 33                                                                                                    | 'merata', 'sekolah', 'dibangun',   | 'sekolah', 'dibangun',             | 'sekolah', 'bangun', 'dempet',         |
| 6 | 4 | 188     | belum merata                  | 'merata']                                    | outcomes>                                                                                                    | 'berdempetan', 'merata']           | 'berdempetan', 'merata']           | 'rata'] to Cottings to activate Mi     |

### 8. Buka menu TF-IDF

|   |       | HASIL PEMBOBOTAN TF-IE       | )F                                       |                     |                       |
|---|-------|------------------------------|------------------------------------------|---------------------|-----------------------|
| 1 | INDEX | tweet                        | TF                                       | IDF                 | TFIDF                 |
|   |       |                              | [0.1666666666666666666666666666666666666 | [7.471830963389264, | [1.2453051605648773,  |
|   |       |                              | 0.1666666666666666666666666666666666666  | 3.3774864011671637, | 0.5629144001945272,   |
|   |       |                              | 0.1666666666666666666666666666666666666  | 1.2532308436975348, | 0.20887180728292246,  |
|   |       | susah mba lagi corona oxford | 0.1666666666666666666666666666666666666  | 4.906881605927728,  | 0.8178136009879546,   |
|   |       | udh pake sistem zonasi untuk | 0.1666666666666666666666666666666666666  | 4.492905808151654,  | 0.7488176346919424,   |
| 2 | 0     | mencegah penularan           | 0.1666666666666666666666666666666666666  | 1.2439776382170518] | 0.20732960636950862]  |
|   |       |                              | [0.09090909090909091,                    | [4.510000241510955, | [0.41000002195554136, |
|   |       |                              | 0.09090909090909091,                     | 5.737229908001158,  | 0.5215663552728326,   |
|   |       |                              | 0.09090909090909091,                     | 3.3830574462166187, | 0.3075506769287835,   |
|   |       |                              | 0.09090909090909091,                     | 6.373218674721154,  | 0.5793835158837413,   |
|   |       | pendidikan indonesia belum   | 0.09090909090909091,                     | 4.638617619333048,  | 0.42169251084845893,  |
|   |       | siap memakai aturan zonasi   | 0.09090909090909091,                     | 5.23823874188217,   | 0.47620352198928817,  |
|   |       | sistem ini malah banyak      | 0.09090909090909091,                     | 4.563110066824903,  | 0.414828187893173,    |
|   |       | memangkas impian mereka      | 0.09090909090909091,                     | 3.774652706460633,  | 0.3431502460418757,   |
|   |       | yang punya segudang prestasi | 0.09090909090909091,                     | 1.2532308436975348, | 0.1139300766997759,   |
|   |       | menutupi kebodohan yha       | 0.09090909090909091,                     | 6.373218674721154,  | 0.5793835158837413,   |
| 3 | 1     | paham sih yang ngatur siapa  | 0.09090909090909091]                     | 1.2439776382170518] | 0.11308887620155016]  |
|   |       |                              | [0.07142857142857142,                    | [2.907482771921428, | [0.20767734085153056, |
|   |       |                              | 0.07142857142857142,                     | 7.184148890937483,  | 0.5131534922098202,   |
|   |       |                              | 0.07142857142857142,                     | 3.287239523319385,  | 0.23480282309424177,  |
|   |       |                              | 0.07142857142857142,                     | 4.563110066824903,  | 0.3259364333446359,   |
|   |       |                              | 0.07142857142857142,                     | 5.737229908001158,  | 0.409802136285797,    |
|   |       |                              | 0.07142857142857142,                     | 3.2281090000925627, | 0.2305792142923259,   |
|   |       |                              | 0.07142857142857142,                     | 4.336336747460114,  | 0.3097383391042939,   |
|   |       | dan anak saya pun salah satu | 0.07142857142857142,                     | 1.9705727528445371, | 0.14075519663175265,  |
|   |       | korban sistem zonasi yg      | 0.07142857142857142,                     | 1.2532308436975348, | 0.0895164888355382,   |

### 9. Buka menu klasifikasi sentimen

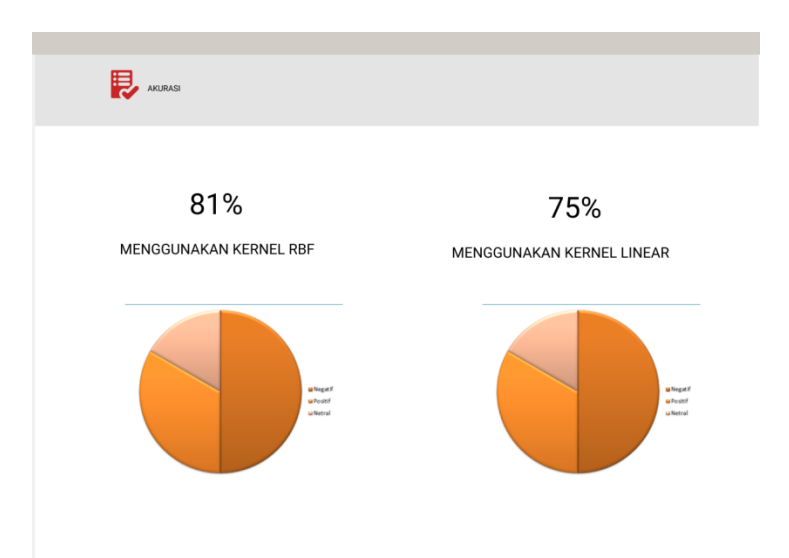